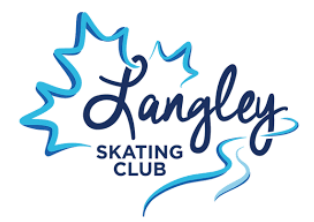

To: Langley Skating Club Families

The following is a guide to help you set up an account on our new registration site so that you are able to register your skater for the upcoming Summer season. If you encounter difficulty with this process, please email us for assistance: registrar@skatelangley.com

Please note that you do not require a Skate Canada number for your skater in order to set up an account. Please create one account for your <u>family using your name (parent/guardian)</u> as the main member for the account. (you will be able to add your skater(s) as a participant under Step 8)

Uplifter will ask for your communication preference when you set up your account. Please make sure to check boxes to accept Member information messages and the News, upcoming program and registration information. This will be how the club communicates with you on ice cancellations, upcoming registration days, policies changes and meetings.

Here we go!

Step 1: Navigate to https://langleyskatingclub.uplifterinc.com and here's what you'll see:

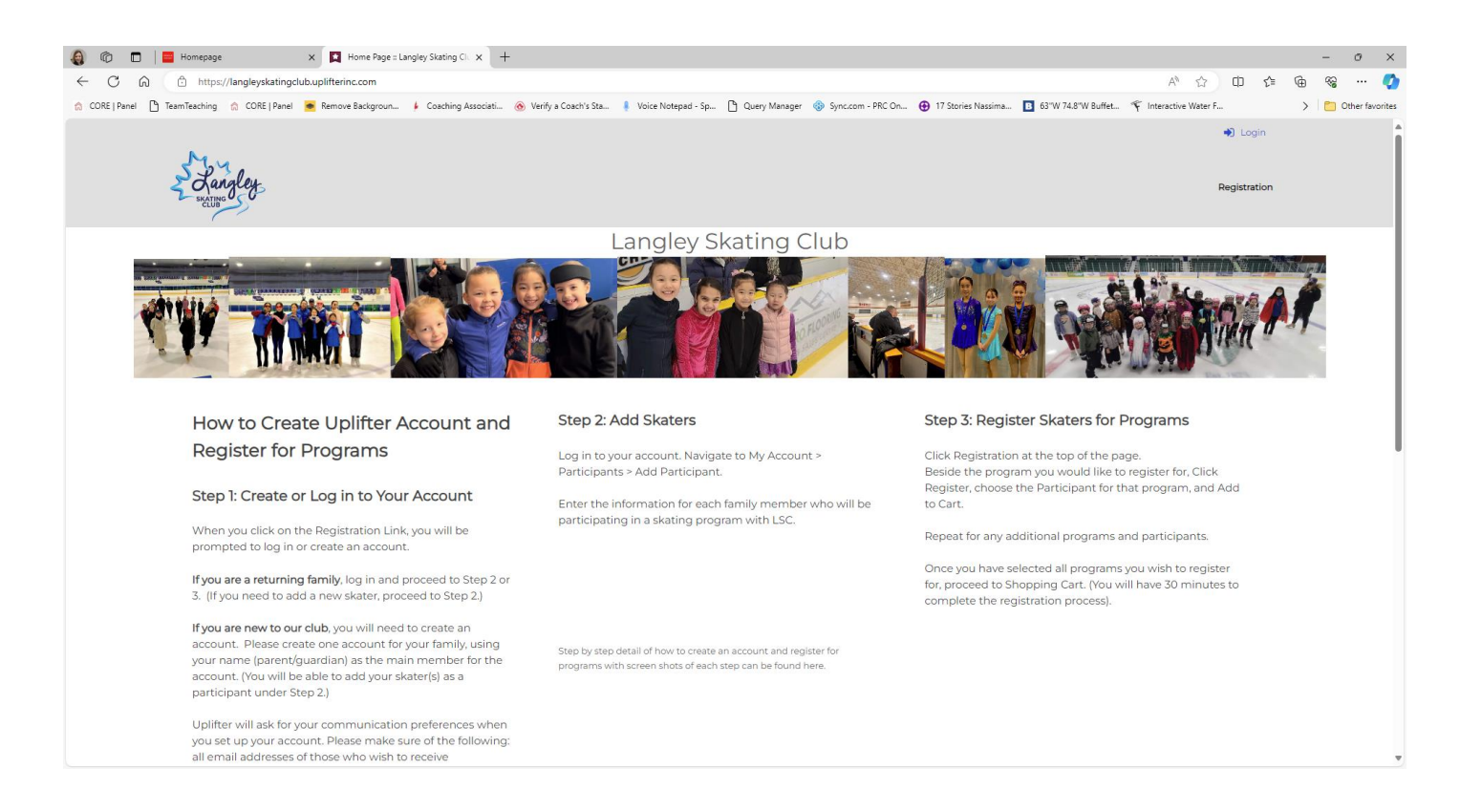

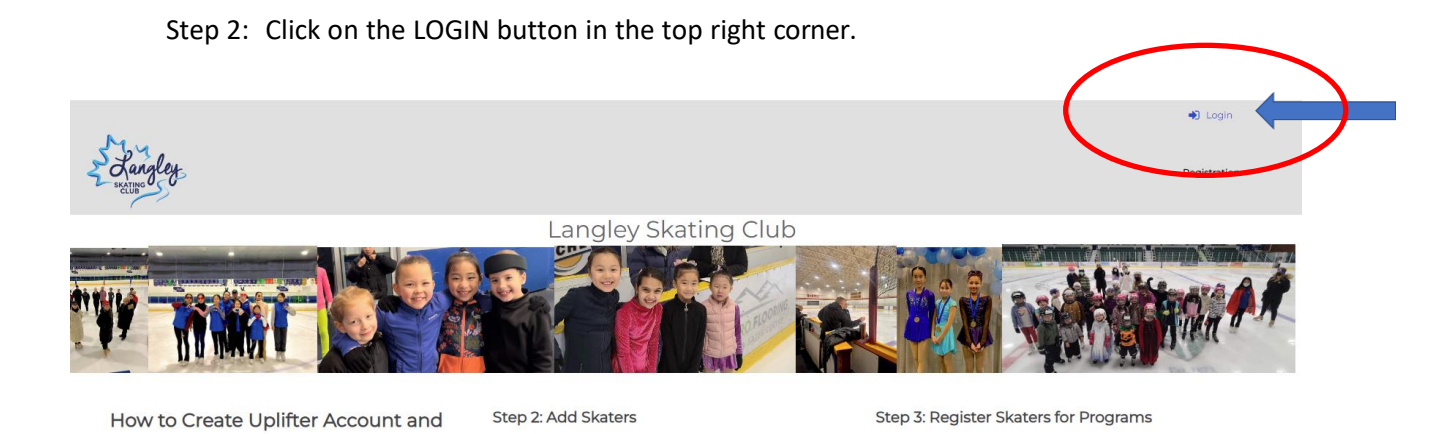

Step 3: You will then see this screen. Click on the tab "First Time Registering?"

| ngley                                                                                                    |                                                        |                              |                                                                                                    |
|----------------------------------------------------------------------------------------------------|--------------------------------------------------------|------------------------------|----------------------------------------------------------------------------------------------------|
|                                                                                                    | Langley Ska                                            | ating Club                   |                                                                                                    |
|                                                                                                    | Have an Account?                                       | O First Time Registering?    | Ø<br>uplifter                                                                                                  |
| Fo                                                                                                    | rgot your password?<br>ck here to reset your password. |                              |                                                                                                    |
| hat is this page?                                                                                                    |                                                        | carrents be a registration p | uge?                                                                                                    |
| the your Upiliter landing page! Clicking on the logo in th<br>o this landing page. This page can be customized however<br>Public Website Management will help you set up your sit                                                                                                    |                                                        |                              | with an introduction to your Uplifter site and do no<br>e a registration page instead! To do so, please follow |
| organizations like to provide details or instructions specification and the second state of the second state of the second sta |                                                        |                              |                                                                                                    |

Step 4: Complete the form by filling in your personal information. THIS IS THE PARENT INFORMATION. Click 'Yes' on all three Communication Preference choices and then click on CREATE ACCOUNT. You can change your preferences later if you wish.

| nember informa      | tion                                            | Required Fields are marked with an asterisk * |
|---------------------|-------------------------------------------------|-----------------------------------------------|
| lease provide the r | nain contact for this account. Participants car | n be added to the account once created.       |
| Email Address *     |                                                 | Password (MINIMUM 6 CHARACTERS)*              |
|                     |                                                 | ¢⊳                                            |
| First Name *        |                                                 | Last Name *                                   |
|                     |                                                 |                                               |
| Gender *            |                                                 |                                               |
| Female              | \$                                              |                                               |
| Communication       | Preferences                                     |                                               |
| •Yes ONo            | Transaction & Service Notifications             | 0                                             |
| Yes No              | Member Information Messages 🔞                   | •                                             |
|                     |                                                 |                                               |

Add in your address to your account. You do not need to add an account address Nickname for your address – you can leave that blank. Click Save

|                                                              | Add Account Address                     | 5                    |                                                 |                                                  |
|--------------------------------------------------------------|-----------------------------------------|----------------------|-------------------------------------------------|--------------------------------------------------|
|                                                              | Please provide your address to proceed. |                      |                                                 |                                                  |
|                                                              | Account Address Nickname:               |                      |                                                 |                                                  |
|                                                              | (i.e.) Mom's Work Address               |                      |                                                 |                                                  |
| 7                                                            | First Name: *                           | Last Name: •         | Address Line 1: *                               |                                                  |
| *                                                            | Address Line 2:                         | City: •              | Province / State: * British Columbia            | uplifter                                         |
|                                                              | Country:*                               | Postal / Zip Code: * | Telephone: *                                    |                                                  |
|                                                              | Canada 🗸                                |                      |                                                 |                                                  |
| <del>?</del> ?                                               | Mobile:                                 | Email :              |                                                 |                                                  |
| ige! Clicking on t<br>ge can be custon<br>nt will help you s |                                         |                      | CANCEL SAVE                                     | oduction to your Uplif<br>on page instead! To de |
| e details or instru<br>at your Uplifter s                    |                                         | 2. Use th            | e Page Template drop down to select 'Registrati | on Full Page'.                                   |
|                                                              |                                         |                      |                                                 |                                                  |
|                                                              |                                         | Skate Canada         |                                                 |                                                  |

Step 5: Once you click on SAVE, you will see this page, with your name in the top right corner. Click on your name and you will see a drop-down menu. Click on My Account.

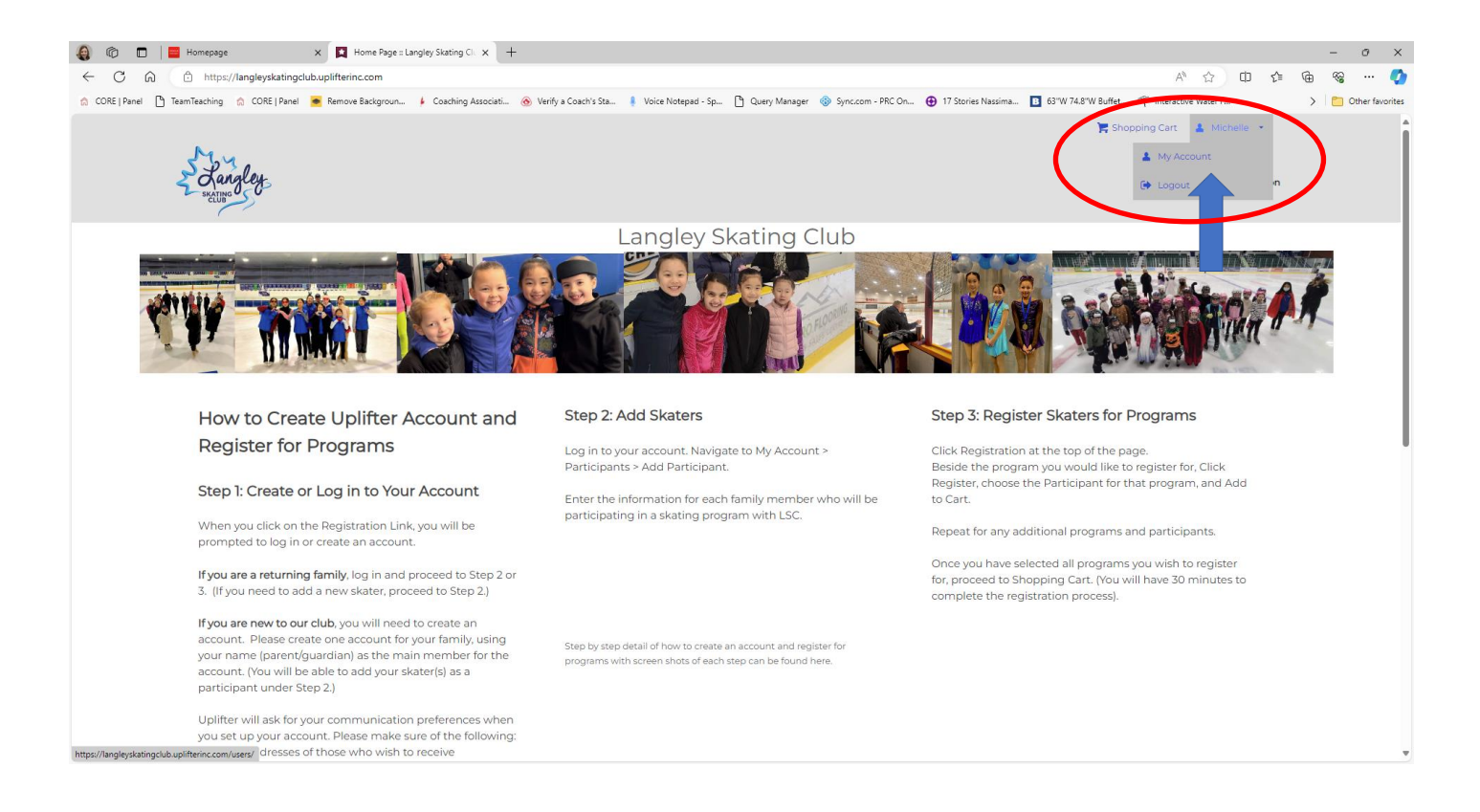

Step 6: This is your dashboard. Before you do ANYTHING else you need to verify your account: Click here to verify now.

| 🔹 🗖 📮 Langley Stating C x 📮 Public Website Mi, x   🗅 Registration (Clo: x   🗮 Registration : Clo: x   👌 Figure Stating Clo: x   🗮 Contact : Cloved: x   🛃 Contact : Cloved: x   🛃 Pograme : Burnul X   🕎 Home Page : Grov x                                                                                                    | ${\tt Q}_{\rm c}$ aldergrove skating ${\tt X} \mid {\tt X}$ Home Page :: Alde ${\tt X} \mid +$ | - 0   | ×      |
|----------------------------------------------------------------------------------------------------|------------------------------------------------------------------------------------------------|-------|--------|
| ← C                                                                                                    | A* 🔂 🕄 🖽 🎓                                                                                     | ÷ 🖗 🖓 | ъ 🍫    |
|                                                                                                    | 🍃 Shopping Cart 🛛 👗 Michelle 💌                                                                 |       |        |
| Sangley .                                                                                                    | Registration                                                                                   |       | €<br>± |
| You must verify your account by May 2/2024 at 6/42 PM. Click here to verify now                                                                                                    |                                                                                                |       | 0<br>0 |
| Langley Skating Club                                                                                                    |                                                                                                |       | -      |
| Michelle Towstyka<br>Member since 3024-05-36<br>Member since 3024-05-36<br>M |                                                                                                |       | +      |
| Account Calendar Participants Invoices Communication<br>Preferences<br>My Family                                                                                                    |                                                                                                |       |        |
| Account Status Saved Payment Methods Family Account Details & Addresses                                                                                                    |                                                                                                |       |        |
| Your account is in good standing, you have no outstanding payments.                                                                                                    | 🖨 Print                                                                                        |       |        |
| Shate Canada<br>Patinaga Canada                                                                                                    |                                                                                                |       | \$     |

Step 7: A verification code will be emailed to you. Enter the code (the code is lengthy so you may want to copy and paste it) into this window and click VERIFY as your final step.

| Enter code here VERIFY |
|------------------------|

Didn't receive your email? Click here to resend your verification email. Step 8: Add your skaters. Click the Participants Tab and then the add new participant.

| 🔹 💼 🔲 Rajdey Stating C. x 🔛 Public Website Mi: x   🗅 Registration   Gloi: x   🚆 Registration :: Gloi: x   🔄 Registration :: Gloi: x   🔄 Registration :: Gloi: x   🔤 Contact :: Gloverd: x   🛓 Programs :: Burnel: X   🖳 Home Page :: Gria | ${\tt Q}_{}$ aldergrove skating ${\tt X} \mid {\tt X}$ Home Page :: Alde ${\tt X} \mid {\tt +}$ | - 0     | ×                         |
|----------------------------------------------------------------------------------------------------|-------------------------------------------------------------------------------------------------|---------|---------------------------|
| ← C (a) https://langleyskatingclub.uplifterinc.com/users/                                                                                                    | A* & C I I 4                                                                                    | @ % ··• | , 🔮                       |
| L'angley                                                                                                    | 🐂 Shopping Cart 🔹 Michelle 🔹                                                                    |         | Q<br>●<br>●<br>₽          |
| Langley Skating Club                                                                                                    |                                                                                                 |         | 0                         |
| Michelle Towstyka<br>Mereor since 2024 06 #<br>Primary Madrianski Prilode-09 ave Surrey, Surrey British Columbia, V4N 0A4, CAN                                                                                                    |                                                                                                 |         | <b>⊡</b><br><b>▼</b><br>+ |
| My Family           Account Status         Saved Payment Methods         Family         Account Details & Addresses           Your account is in good standing, you have no outstanding payments.                                         | 🖨 Print                                                                                         |         | ,                         |
| Bitats Canada<br>Patinage Canada                                                                                                    |                                                                                                 |         |                           |
| REGISTER TODAY!                                                                                                    |                                                                                                 |         | ÷                         |

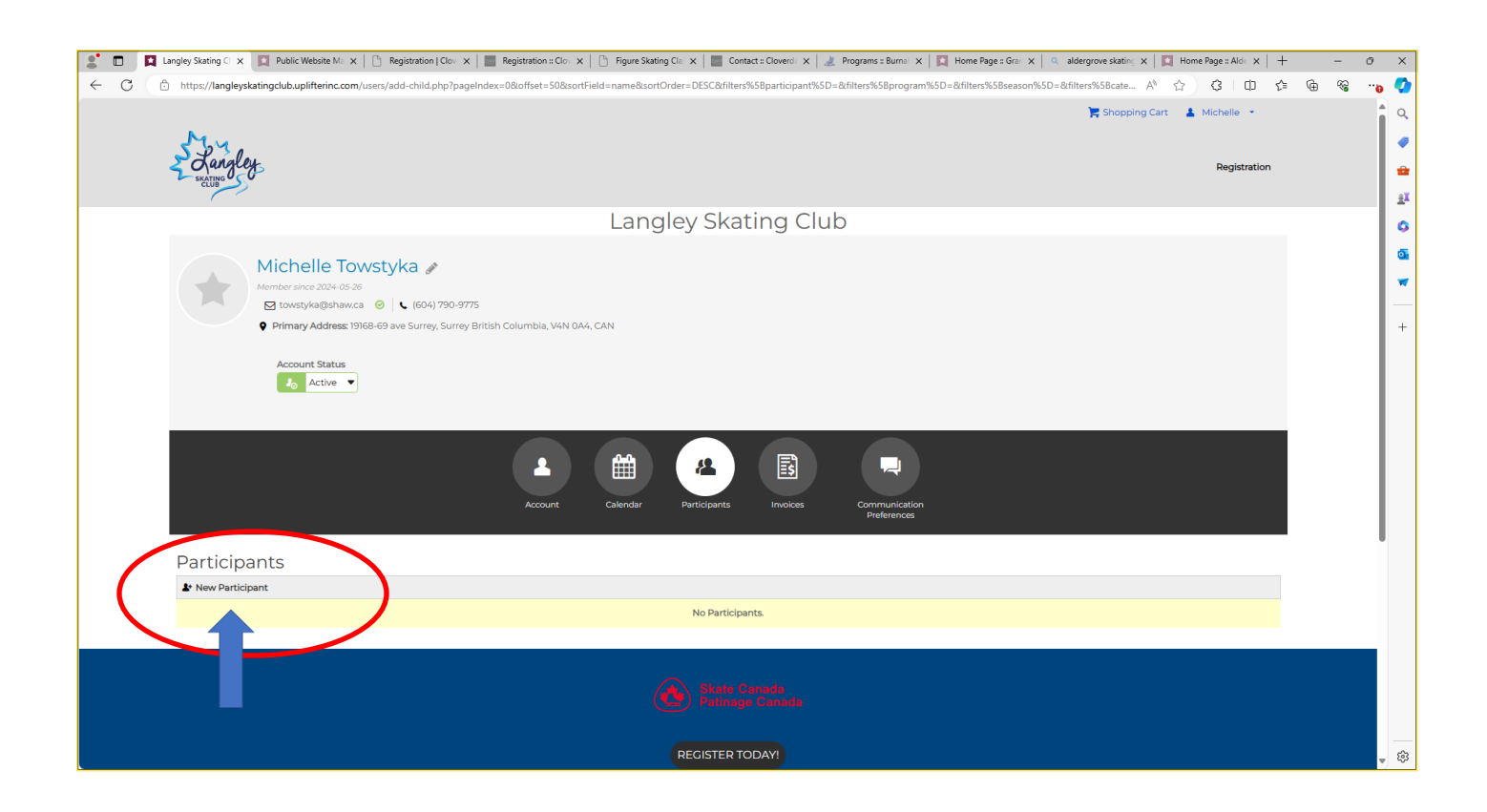

Step 9: Add your skater information and click Add Participant. You do not need to add the skaters Skate Canada number

| 😰 🗈 📕 Langley Stating C x 🛄 Public Website M: x   🗅 Registration   Clo: x   📓 Registration 2 Clo: x   🚡 Registration 2 Clo: x   🚡 Figure Stating C   x   🚆 Contact: Cloved: x   🛓 Programs: Burni x   📓 Home Page: Sini x   4. aldergrove stating: x   🜉                                                                                                    | Home Page :: Ald $	imes$ $	imes$ $	imes$ $	imes$ $	imes$ + | - 0 | э ×      |
|----------------------------------------------------------------------------------------------------|------------------------------------------------------------|-----|----------|
| C C C https://langleyskatingdub.uplifterinc.com/users/add-child.php?pageIndex=08xoffset=508xortField=name&sortOrder=DESC&filters%SBprogram%SD=&filters%SBsrogram%SD=&filters%SBs | 3 ଓ □ ⊄                                                    | @ % |          |
| Shopping Cart                                                                                                    | 🛓 Michelle 🔹                                               |     | 1 Q      |
| Changley-                                                                                                    | Registration                                               |     |          |
| Langley Skating Club                                                                                                    |                                                            |     | 0        |
|                                                                                                    |                                                            |     | <u>o</u> |
| Merchelle Towstyka<br>Aerober since 2024 65:40<br>B towstyka@datawca @ Add New Participant                                                                                                    |                                                            |     | *        |
| Primary Address: 19168-69 ave 5     I would like to register myself into programs     Account: Status     Active      Required Fields                                                                                                    |                                                            |     | +        |
| First Name* Cender*                                                                                                    |                                                            |     |          |
| Birthdate (CO/MMM/YWY)* Skate Canada Number                                                                                                    |                                                            |     |          |
| Participants                                                                                                    |                                                            |     |          |
| 1 New Participant                                                                                                    |                                                            |     |          |
| No Participants.                                                                                                    |                                                            |     |          |
|                                                                                                    |                                                            |     |          |
| Skale Causala<br>Palinaga Galanda                                                                                                    |                                                            |     |          |
| REGISTER TODAY!                                                                                                    |                                                            |     | B        |

If you have another participant (skater) to add repeat Step 8 and 9 until all your skaters in your family are added

Step 10: Once all of your skaters are entered, push the registration button in the upper right hand corner to register for your Summer skating sessions. Summer registration does not open until June 1 2024 at 10am.

| https://langleyskatingclub.upliftering.com/users/add-child | php?pageIndex=0&offset=50&sortEield=name&sortOrder=DESC | 8/filters%58participant%5D=8/filters%58program%5D=8/filters% | %58season%5D=&filters%58cate A <sup>h</sup> ↔ ⓒ ⓒ □ ↔ |
|------------------------------------------------------------|---------------------------------------------------------|--------------------------------------------------------------|-------------------------------------------------------|
|                                                            |                                                         |                                                              | Shopping Cart                                         |
| h.                                                         |                                                         |                                                              |                                                       |
| Shanaley                                                   |                                                         |                                                              |                                                       |
| SKATING                                                    |                                                         |                                                              | Registration                                          |
|                                                            | Landové                                                 | lating Club                                                  |                                                       |
|                                                            | Langley s                                               | skaling Club                                                 |                                                       |
| Michelle Towstyka                                          | P                                                       |                                                              |                                                       |
| Member since 2024-05-26                                    |                                                         |                                                              |                                                       |
| towstyka@shaw.ca 🥝 🕻 (604                                  | ) 790-9775                                              |                                                              |                                                       |
| Primary Address: 19168-69 ave Surre                        | y, Surrey British Columbia, V4N 0A4, CAN                |                                                              |                                                       |
| Account Status                                             |                                                         |                                                              |                                                       |
| active 💌                                                   |                                                         |                                                              |                                                       |
|                                                            |                                                         |                                                              |                                                       |
|                                                            |                                                         |                                                              |                                                       |
|                                                            |                                                         |                                                              |                                                       |
|                                                            |                                                         |                                                              |                                                       |
|                                                            | Account Calendar Particip                               | ants Invoices Communication<br>Preferences                   |                                                       |
|                                                            |                                                         |                                                              |                                                       |
| Participants                                               |                                                         |                                                              |                                                       |
| <b>▲</b> • New Participant                                 |                                                         |                                                              |                                                       |
|                                                            |                                                         |                                                              | 1 - 1 of 1                                            |
| Mava Towstyka (Female)                                     | Participant sizes                                       | laste star                                                   |                                                       |
| Birthdat                                                   | Participant since<br>2024-05-26                         | Instructor<br>Not Set                                        |                                                       |
|                                                            |                                                         |                                                              | 1 1 - 21                                              |
|                                                            |                                                         |                                                              | 1 - 1 OT 1                                            |
|                                                            |                                                         |                                                              |                                                       |

Step 11: As you add skating sessions to your cart you will need pick which skater the sesison is for AND <u>use</u> <u>the registration code provided in the Summer email.</u> This code only allows Langley skaters to register for the sessions. Once the code is entered push OK and the sesison will be in your shopping cart. This code will change each season.

| 🦹 🗖 🛤 Reg | gistration :: Lang 🗙 🔀 Public Website Ma 🗙 📔 Registra    | tion   Clov x   📰 Registration :: Clov x   🗅 Figure Skating Clavx   📰 Contact :: Cloverd x   🧾 Programs :: Burnal x   🕎 Home Page :: Grain x | Q aldergrove skating X   X Home Page :: Alder X + | - 0     | ×  |
|-----------|----------------------------------------------------------|----------------------------------------------------------------------------------------------------|---------------------------------------------------|---------|----|
| ← C 🇅     | https://langleyskatingclub.uplifterinc.com/registration/ |                                                                                                    | A & & C &                                         | @ · 😵 🗇 | •  |
|           |                                                          |                                                                                                    | 🐂 Shopping Cart 🛛 💄 Michelle 🔹                    | ^       | Q  |
|           | 534                                                      |                                                                                                    |                                                   |         | -  |
|           | Skating                                                  |                                                                                                    | Registration                                      |         | *  |
|           |                                                          |                                                                                                    |                                                   |         | ±Ϊ |
|           |                                                          | Langley Skating Club                                                                                                    |                                                   |         | 0  |
|           |                                                          |                                                                                                    |                                                   |         | •  |
|           | Having difficulty finding a program? Us                  | e the side menu options to filter the displayed programs and / or the calendar View                                                          |                                                   |         | -  |
|           |                                                          |                                                                                                    |                                                   |         | +  |
|           |                                                          | July 2nd: Sr Open/Cardio/Dev 5:15pm (60min) \$18.00<br>D July 2, 2024 © Tuesday 5:15 - 6:15 pm                                               | CALENDAR VIEW                                     |         |    |
|           | All Programs                                             | Which participant is to be enrolled in this program?                                                                                         |                                                   |         |    |
|           |                                                          | i. Maya lowstyka                                                                                                    |                                                   |         |    |
|           | -                                                        | New Participant     RECISTRATION CODE     CANCEL OK                                                                                          | a for ice only                                    |         |    |
|           |                                                          | Register ToDAY                                                                                                    |                                                   |         |    |
|           |                                                          |                                                                                                    |                                                   |         | ÷  |

Step 12: Once you added all the sessions into your Shopping cart you can click the shopping cart to enter your payment.

| Registration :: Langley Skating Cl x +                                                                  |                                                                                                    |                            | -   |
|----------------------------------------------------------------------------------------------------|----------------------------------------------------------------------------------------------------|----------------------------|-----|
| https://langleyskatingclub.uplifterinc.com/registration/                                                |                                                                                                    | A* 合 中 合                   | ¢ ھ |
| Bangley<br>Scalling                                                                                     |                                                                                                    | Shopping Cart 🗼 Michelle - |     |
|                                                                                                    | Langley Skating Club                                                                                         |                            |     |
|                                                                                                    |                                                                                                    |                            |     |
| Please note that if our system detects more than 30 minutes of inac                                     | tivity in your browser, your registration spots will no longer be reserved and you will need to begin again. |                            |     |
| Having difficulty finding a program? Use the side men                                                   | u options to filter the displayed programs and / or the calendar View                                        |                            |     |
| Find Programs<br>Filter the programs in the main area by selecting options<br>from the dropdowns below. | Program Registrations                                                                                        | CALENDAR VIEW              |     |
| Show                                                                                                    |                                                                                                    |                            |     |
| All Programs                                                                                            |                                                                                                    |                            |     |
|                                                                                                    |                                                                                                    |                            |     |

Step 13: This is your payment page. On this page you need to tell us whether you skated in the Fall2023/Winter 2024 session or Spring 2024. If you answer Yes then you will <u>not</u> be charged the Skate Canada fee.

|                                                                        | Langle                                                          | ey Skating Club |                                |         |
|------------------------------------------------------------------------|-----------------------------------------------------------------|-----------------|--------------------------------|---------|
| 1. Your Cart (2 items)                                                 |                                                                 | X Empty Cart    | voice Summary                  | © 29:37 |
|                                                                        |                                                                 |                 | Programs (1)                   | \$18.00 |
| Add Program                                                            |                                                                 |                 | Products and Subscriptions (I) | \$0.00  |
| Programs                                                               |                                                                 |                 | Subtotal                       | \$18.00 |
| July 2nd: Sr Open/Cardio/Dev 5:15pm (60min)                            | 🗊 Star                                                          | \$18.00         | Total                          | \$18.00 |
|                                                                        | <ul> <li>Jul 2, 2024</li> <li>Tuesday 5:15 - 6:15 pm</li> </ul> |                 |                                |         |
| 4aya Towstyka                                                          |                                                                 | / 🖻 🗸           | BILLING INFORM#                | ATION   |
|                                                                        |                                                                 |                 |                                |         |
| Products and Subscriptions                                             |                                                                 |                 |                                |         |
| Skate canada Fee 2023-2024                                             |                                                                 | \$59.00         |                                |         |
| Applies to: Maya Towstyka                                              |                                                                 | \$0.00          |                                |         |
|                                                                        |                                                                 |                 |                                |         |
| Additional information                                                 |                                                                 |                 |                                |         |
|                                                                        | ata dae                                                         |                 |                                |         |
| idditional anti-part in struction for Maya Tows                        | ыука                                                            |                 |                                |         |
| Di you registered with us during fall 23,<br>winter 24 or spring 24? * |                                                                 |                 |                                |         |
|                                                                        |                                                                 |                 |                                |         |
| Yes 💌                                                                  |                                                                 |                 |                                |         |

## Step 14: Next Click Billing information

Please read through the policies. You must agree that you registered your child for the right level and then agree to the refund policy and the parent code of conduct whether you consent to your child's photo/video being taken.

| https://langleyskatingclub.uplifterinc.com/registration/checkout/7step=2                                                                                            |                                               |                       |                          |                   | A* 🖒 🗘       | £ @ | 9 |
|----------------------------------------------------------------------------------------------------|-----------------------------------------------|-----------------------|--------------------------|-------------------|--------------|-----|---|
| N                                                                                                    |                                               |                       |                          | 🐂 Shopping Cart() | A Michelle • |     |   |
| Sangley                                                                                                    |                                               |                       |                          |                   | Registration |     |   |
|                                                                                                    | Langley Skating Clul                          | C                     |                          |                   |              |     |   |
| 1. Your Cart (1 item)                                                                                                    | 0                                             | Invoice Summary       |                          |                   | © 29:48      |     |   |
| 2. Billing Information                                                                                                    |                                               |                       | Programs (1)<br>Subtotal |                   | \$18.00      |     |   |
| My Billing information is different than my Contact Information     MODE fragment on some by config and your billing information much be too some a the information | tion on your cool? and estomate               | All prices are in CAD | Total                    |                   | \$18.00      |     |   |
| recruit good we saying to creat and your being non-matching as a presented on the service as the meter                                                              | unn an jour creas cara autornarta.            |                       | PAYMENT IN               | FORMATION         |              | )   |   |
| (Primary) 19168-69 ave Surrey, Surrey B                                                                                                    | • /                                           |                       | 7000                     |                   |              |     |   |
| Michelle Toxetyke<br>1976-69 ave<br>Sumey<br>Sumey, Philah Columbia VAN OA4<br>Tek (EG) 795-9775                                                                    |                                               |                       | 154                      |                   |              |     |   |
| Policies<br>Please review the following by clicking on the link below. Policies marked with an asterisi                                                             | ) are required to complete your registration. |                       |                          |                   |              |     |   |
| Maya Towstyka                                                                                                    |                                               |                       |                          |                   |              |     |   |
| Registration levels (Summer)*                                                                                                    |                                               |                       |                          |                   |              |     |   |
| Michelle Towstyka                                                                                                    |                                               |                       |                          |                   |              |     |   |
| Refund Policy*                                                                                                    |                                               |                       |                          |                   |              |     |   |
| Parent Code of Conduct*                                                                                                    |                                               |                       |                          |                   |              |     |   |
|                                                                                                    |                                               |                       |                          |                   |              |     |   |

Step 15 Payment process: enter in your payment information here. We accept Mastercard and Visa. You can also save your credit card information here for future payments.

Congratulations! You have successfully registered your child(ren) for Summer with our new registration program.